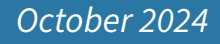

**Introduction:** This document describes how to manage Driver Planned Substitution in the Athena Telematics application.

## How to use the Athena Telematics Driver Planned Substitutions

### PLANNED SUBSTITUTIONS MODULE

#### STEP 1:

Log in to the system by entering "User Name", "Password" and click on the "Login" button.

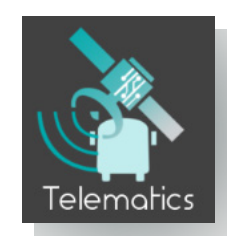

#### STEP 2:

The action bar will appear, click on "Planned Substitutions" in the "Drivers Management" menu.

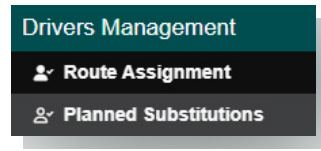

#### **STEP 3:**

All routes and drivers will display on the left side in the data panel.

- Routes panel: show all the Routes and planning assignments. Click on the "Assignment Status Color" text button in the top left of the panel to view the status corresponding to the color.
- Drivers panel: show all the Driver and planning assignments. Click on the "Driver Status Color" text button in the top left of the panel to view the status corresponding to the color.

|                         |            | = 🔌             | Telematics » Driver             | s Management »         | Planned Subst          | itutions             |              |            |            |            |            | Acti       | ve Data Area | a: plan I Effective on: 8/        | /1/22 |
|-------------------------|------------|-----------------|---------------------------------|------------------------|------------------------|----------------------|--------------|------------|------------|------------|------------|------------|--------------|-----------------------------------|-------|
| Assignment Status Color |            | Ø Assignment    | Rodes O Assignment Status Color |                        |                        |                      |              |            |            |            |            |            | े: Syst      | em - Assisted 📔 — Unassign Driver | IIIC  |
|                         | 022        | Route ID        | 07/28/2022<br>(Hold 1)          | 07/29/2022<br>(Hold 2) | 08/01/2022<br>(Hold 3) | 08/02/2022<br>(Plan) | 08/03/2022   | 08/04/2022 | 08/05/2022 | 08/08/2022 | 08/09/2022 | 08/10/2022 | Until        | Depot                             |       |
| Normal                  | JZZ        | 7               |                                 |                        |                        |                      |              |            |            |            |            |            |              |                                   |       |
| Substituted             |            | DINHAN          |                                 |                        |                        |                      |              |            |            |            |            |            |              |                                   |       |
| Substituted             |            | TO2             |                                 |                        |                        |                      |              |            |            |            |            |            |              |                                   |       |
| Need Substitution       | 201        | 9               | 2291                            | 1015                   |                        | 1019                 | 1019         | 1019       | 1019       | 1019       | 1019       | 1019       |              |                                   |       |
| Nintin One inc          |            | 19              | 1008                            | 1002                   |                        |                      |              |            |            |            |            |            |              |                                   |       |
| Not in Service          |            | H1000002        | 1012                            | 1012                   |                        |                      |              |            |            |            |            |            |              |                                   |       |
|                         |            | 10BB            | CHAU005                         | CHAU005                | CHAU005                |                      |              |            |            |            |            |            |              |                                   |       |
|                         |            | 1000001         | CL100                           | CL100                  | CL100                  | CL100                | CL100        | CL100      | CL100      |            |            |            |              |                                   |       |
|                         |            | 15<br>DNH2AN    | 1012                            | 1012                   | 2896                   | 2896                 | 1012         | 2896       | 2896       | 2896       |            |            |              |                                   |       |
|                         |            | 18              | 2503                            | 1003                   | 2503                   | 2503                 | 1003         | 2503       | CHAU006    | 2503       | 2503       |            |              |                                   |       |
|                         |            |                 |                                 |                        |                        |                      |              |            |            |            |            |            |              |                                   |       |
|                         |            |                 |                                 |                        |                        |                      |              | Driv       | ers        |            |            |            |              |                                   |       |
|                         |            | O Driver Status | Color                           |                        |                        |                      |              |            |            |            |            |            |              |                                   | IIICo |
|                         |            | Driver ID       | 07/28/2022<br>(Hold 1)          | 07/29/2022<br>(Hold 2) | 08/01/2022<br>(Hold 3) | 08/02/2022<br>(Plan) | 08/03/2022   | 08/04/2022 | 08/05/2022 | 08/08/2022 | 08/09/2022 | 08/10/2022 | Until        | Lic. Expired                      |       |
| O Driver Status Color   |            | 2257            | T01                             | TO1                    | TO1                    | TD1                  | TD1          | T01        | T01        |            |            |            |              |                                   |       |
|                         |            | CHAU005         |                                 |                        |                        |                      |              |            | 18         |            |            |            |              | 07/01/2032                        |       |
| Diana in andian         | 07/28/2022 | CHAL005         |                                 |                        |                        | 16                   |              |            |            |            |            |            |              | 07/01/2032                        |       |
| Driver in service       | (Hold 1)   | CHAU005         | 10BB                            | 1088                   | 1088                   | 1116                 |              |            | 1175       |            |            |            |              | 07/01/2032                        |       |
| Driver out of service   | (Hold I)   | 1002            |                                 |                        | H12                    | HIS<br>HI2           | H12          | H12        | H15        |            |            |            |              | 06/29/2024                        |       |
| Diriver out of service  |            | 1002            |                                 | 19                     |                        |                      |              |            |            |            |            |            |              | 06/29/2024                        |       |
|                         |            | 1002            | KHUONGROUTE                     | 9                      | KHUONGROUTE1           | KHUONGROUTE1         | KHUONGROUTE1 |            |            |            |            |            |              | 06/29/2024                        |       |
| 125                     |            | MT005           |                                 |                        |                        |                      |              |            |            |            |            |            |              | 07/31/2024                        |       |
| IGE                     |            | H51             |                                 |                        |                        |                      |              |            |            |            |            |            |              |                                   |       |
| CHALIOOA                |            | h03             |                                 |                        |                        |                      |              |            |            |            |            |            |              | 06/01/2025                        |       |
| 01140004                |            | 624             |                                 |                        |                        |                      |              |            |            |            |            |            |              | 06/01/2025                        |       |

#### Athena Telematics Version 1.67

#### **ASSIGN DRIVER**

#### STEP 1:

Select a Route that needs to assign a Driver in the "Routes" panel.

The "Route Needing Assignment" panel will be displayed to show the route information including the following fields: Route, Route ID, Core Days, Extra Days, Frequency, Depot, Special Ed, Cover, Selecting Date, Start Time, End Time, Assignment Driver, Driver ID, Driver Name, and Lic. Expired.

#### STEP 2:

Click on the "System - Assisted" button in the "Routes" panel.

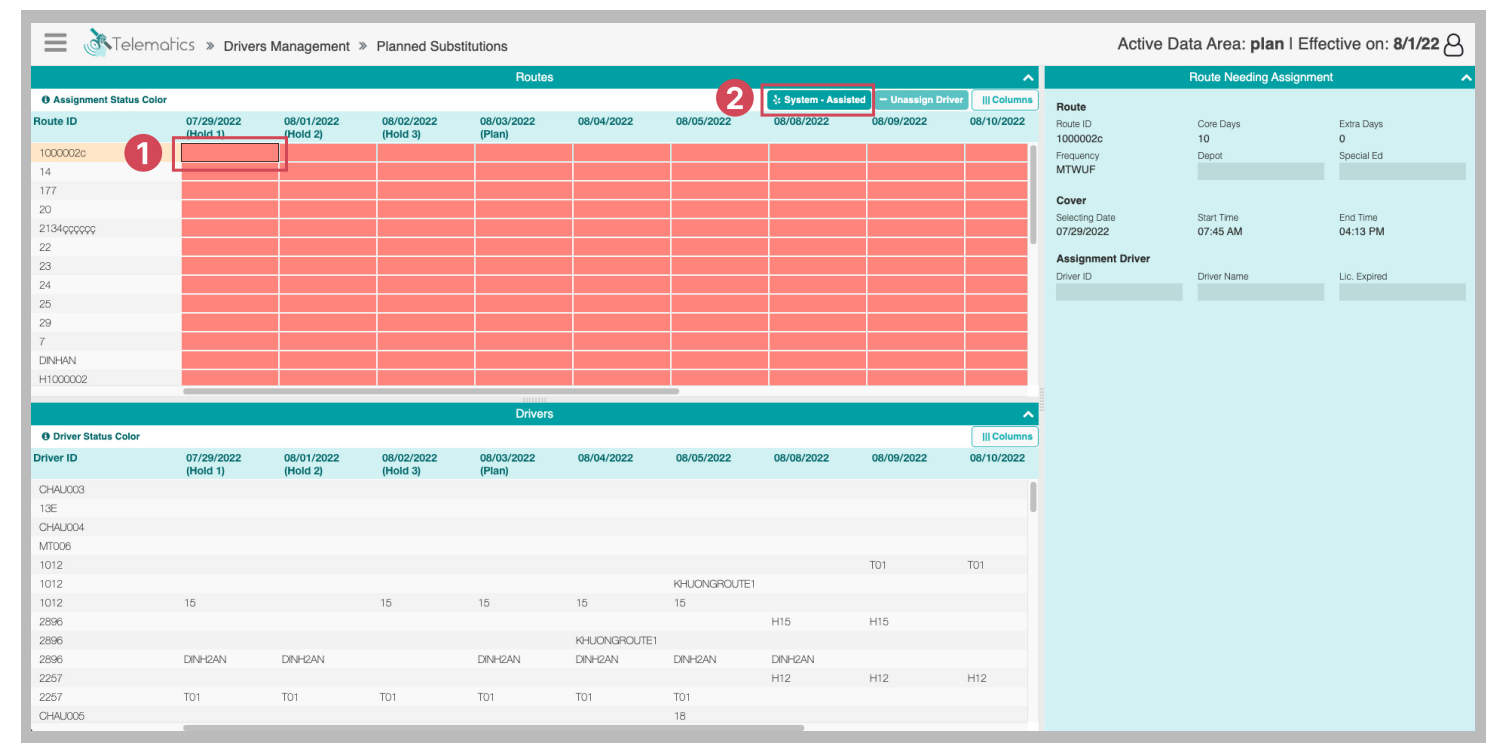

The "Drivers Evaluated" panel will be displayed to show all Drivers that are suitable for the Route requirement.

#### Step 3:

Select a Driver that needs to be assigned to the selected Route.

#### Step 4:

Click on the "Accept" button in the "Drivers Evaluated" panel.

| 😑 褖 Telemat             | ics » Drivers          | Management »           | Planned Subst          | itutions             |              |              |                    |                    |             |                      | Active Dat     | a Area: <b>plan</b> | I Effective on: 8 | 3/1/22 🖒      |
|-------------------------|------------------------|------------------------|------------------------|----------------------|--------------|--------------|--------------------|--------------------|-------------|----------------------|----------------|---------------------|-------------------|---------------|
|                         |                        |                        |                        | Routes               |              |              |                    |                    | ~           |                      | F              | Route Needing As    | signment          | ^             |
| Assignment Status Color |                        |                        |                        |                      |              |              | 🔆 System - Assiste | d — Unassign Drive | III Columns | Bouto                |                |                     |                   |               |
| Route ID                | 07/29/2022<br>(Hold 1) | 08/01/2022<br>(Hold 2) | 08/02/2022<br>(Hold 3) | 08/03/2022<br>(Plan) | 08/04/2022   | 08/05/2022   | 08/08/2022         | 08/09/2022         | 08/10/2022  | Route ID<br>1000002c |                | Core Days<br>10     | Extra Days<br>0   |               |
| 1000002c                |                        |                        |                        |                      |              |              |                    |                    |             | Frequency            |                | Depot               | Special Ed        |               |
| 14                      |                        |                        |                        |                      |              |              |                    |                    |             | MTWUF                |                |                     |                   |               |
| 177                     |                        |                        |                        |                      |              |              |                    |                    |             | Cover                |                |                     |                   |               |
| 20                      |                        |                        |                        |                      |              |              |                    |                    |             | Selecting Dat        | e              | Start Time          | End Time          |               |
| 2134çççççç              |                        |                        |                        |                      |              |              |                    |                    |             | 08/02/2022           |                | 07:45 AM            | 04:13 PM          |               |
| 22                      |                        |                        |                        |                      |              |              |                    |                    |             | Assignmen            | t Driver       |                     |                   |               |
| 23                      |                        |                        |                        |                      |              |              |                    |                    |             | Driver ID            |                | Driver Name         | Lic. Expired      |               |
| 24                      |                        |                        |                        |                      |              |              |                    |                    |             |                      |                |                     |                   |               |
| 29                      |                        |                        |                        |                      |              |              |                    |                    |             |                      |                |                     |                   |               |
| 7                       |                        |                        |                        |                      |              |              |                    |                    |             |                      |                |                     |                   |               |
| DINHAN                  |                        |                        |                        |                      |              |              |                    |                    |             |                      |                |                     |                   |               |
| H1000002                |                        |                        |                        |                      |              |              |                    |                    |             |                      |                |                     |                   |               |
|                         |                        |                        |                        |                      |              | -            |                    |                    |             |                      |                |                     |                   |               |
|                         |                        |                        |                        | Drivers              |              |              |                    |                    |             |                      |                | Drivers Evalu       | ated              | ^             |
| Driver Status Color     |                        |                        |                        |                      |              |              |                    |                    | Columns     |                      |                |                     | A Accep           | t     Columns |
| Driver ID               | 07/29/2022             | 08/01/2022             | 08/02/2022             | 08/03/2022           | 08/04/2022   | 08/05/2022   | 08/08/2022         | 08/09/2022         | 08/10/2022  | Driver ID            | Driver Name    | G                   | ore Days Extra Da | vs Lic Exp    |
| CHAU003                 | (Hold 1)               | (Hold 2)               | (Hold 3)               | (Plan)               |              |              |                    |                    | - 3         | 2859                 | DEBORAH, Ts    | s 1                 | 0 0               |               |
| 13E                     |                        |                        |                        |                      |              |              |                    |                    |             | 012                  | Obru 000 J.F.  | s u                 |                   | 00.05.0       |
| CHAU004                 |                        |                        |                        |                      |              |              |                    |                    |             | b22                  | first22 lost22 | 1                   | 0                 | 06/25/2       |
| MT006                   |                        |                        |                        |                      |              |              |                    |                    |             | MT005                | MinhT05 Nou    |                     | 0                 | 07/31/2       |
| 1012                    |                        |                        |                        |                      |              |              |                    | T01                | T01         | 1015                 | 1015 Le        | 1                   | 0                 | 06/30/2       |
| 1012                    |                        |                        |                        |                      |              | KHUONGROUTE1 |                    |                    |             | 1010                 | 1010, 20       |                     | 0                 | 00/00/2       |
| 1012                    | 15                     |                        | 15                     | 15                   | 15           | 15           |                    |                    |             |                      |                |                     |                   |               |
| 2896                    |                        |                        |                        |                      |              |              | H15                | H15                |             |                      |                |                     |                   |               |
| 2896                    |                        |                        |                        |                      | KHUONGROUTE1 |              |                    |                    |             |                      |                |                     |                   |               |
| 2896                    | DINH2AN                | DINH2AN                |                        | DINH2AN              | DINH2AN      | DINH2AN      | DINH2AN            |                    |             |                      |                |                     |                   |               |
|                         |                        |                        |                        |                      |              |              |                    |                    |             |                      |                |                     |                   |               |
| 2257                    |                        |                        |                        |                      |              |              | H12                | H12                | H12         |                      |                |                     |                   |               |
| 2257<br>2257            | TO1                    | T01                    | TO1                    | TO1                  | T01          | T01          | H12                | H12                | H12         |                      |                |                     |                   |               |

### STEP 5:

Click on the "Assign" button in the confirmation pop-up to assign the Driver to the selected Route.

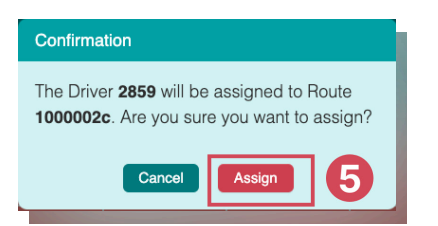

After assigning the Driver, a successful message will be shown in the top right and the Route and Driver will be updated for the selected date.

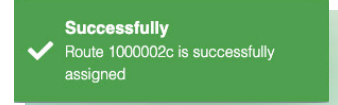

Athena Telematics Version 1.67

### **UNASSIGN DRIVER**

#### STEP 1:

Select a Route in a day that has an assigned Driver in the "Driver Route Assignment" panel. Then the "Unassign Driver" button in the "Routes" panel will be enabled.

#### STEP 2:

#### Click on the "Unassign Driver" button

| 🔳 👌 Telemo              | tics » Driver          | s Management »         | Planned Substi         | tutions              |            |            |            |            |            | Acti       | ve Data | Area: <b>plan</b>   Effe | ective on: 8/1  | /22 8   |
|-------------------------|------------------------|------------------------|------------------------|----------------------|------------|------------|------------|------------|------------|------------|---------|--------------------------|-----------------|---------|
|                         |                        |                        |                        |                      |            | Rout       | es         |            |            |            |         |                          |                 | ^       |
| Assignment Status Color |                        |                        |                        |                      |            |            |            |            |            |            |         | : System - Assisted 📃    | Unassign Driver | 2       |
| Route ID                | 07/29/2022<br>(Hold 1) | 08/01/2022<br>(Hold 2) | 08/02/2022<br>(Hold 3) | 08/03/2022<br>(Plan) | 08/04/2022 | 08/05/2022 | 08/08/2022 | 08/09/2022 | 08/10/2022 | 08/11/2022 | Until   | D                        | epot            | s       |
| H1000002                |                        |                        |                        |                      |            |            |            |            |            |            |         |                          |                 |         |
| T02                     |                        |                        |                        |                      |            |            |            |            |            |            |         |                          |                 |         |
| 9                       |                        |                        | 1019                   | 1019                 | 1019       | 1019       | 1019       | 1019       | 1019       | 1019       |         |                          |                 |         |
| 10BB                    | CHAU005                |                        |                        |                      |            |            |            |            |            |            |         |                          |                 |         |
| 19                      | 1002                   |                        |                        |                      |            |            |            |            |            |            |         |                          |                 |         |
| 1000001                 | CL100                  |                        | CL100                  | CL100                | CL100      | OL100      |            |            |            |            |         |                          |                 |         |
| 15                      | 1012                   |                        | 1012                   | 1012                 | 1012       | 1012       |            |            |            |            |         |                          |                 |         |
| DINH2AN                 | 2896                   | 2896                   |                        | 2896                 | 2896       | 2896       | 2896       |            |            |            |         |                          |                 |         |
| 26                      | CHAU002                | CHAU002                | CHAU002                | CHAU002              | CHAU002    | CHAU002    | CHAU002    | CHAU002    |            |            |         |                          |                 |         |
| 5                       | 2880                   | 2880                   | 2880                   | 2880                 | 2880       | 2880       | 2880       | 2880       |            |            |         |                          |                 |         |
| 18                      | 1003                   | 2503                   |                        | 1003                 | 2503       | CHAU005    | 2503       | 2503       |            | 2503       |         |                          |                 |         |
| H12                     | 10E                    | 1002                   | 1002                   | 1002                 | 1002       | 1002       | 2257       | 2257       | 2257       |            |         |                          |                 |         |
| KHUONGROUTE1            | 2291                   | 1002                   | 1002                   | 1002                 | 2896       | 1012       | 2291       | 2291       | 2291       |            |         |                          |                 |         |
|                         |                        |                        |                        |                      |            |            |            |            |            |            |         |                          |                 |         |
|                         |                        |                        |                        |                      |            | Drive      | ərs        |            |            |            |         |                          |                 | ^       |
| Driver Status Color     |                        |                        |                        |                      |            |            |            |            |            |            |         |                          | [ r             | Columns |
| Driver ID               | 07/29/2022<br>(Hold 1) | 08/01/2022<br>(Hold 2) | 08/02/2022<br>(Hold 3) | 08/03/2022<br>(Plan) | 08/04/2022 | 08/05/2022 | 08/08/2022 | 08/09/2022 | 08/10/2022 | 08/11/2022 | Until   | Lic. Expired             |                 |         |
| 2257                    | TO1                    | T01                    | T01                    | TO1                  | TO1        | T01        |            |            |            |            |         |                          |                 |         |
| CHAU005                 |                        |                        |                        |                      |            | 18         |            |            |            |            |         | 07/01/2032               |                 |         |
| CHAU005                 |                        |                        | 16                     |                      |            |            |            |            |            |            |         | 07/01/2032               |                 |         |
| CHAU005                 | 10BB                   |                        |                        |                      |            |            |            |            |            |            |         | 07/01/2032               |                 |         |
| 2859                    |                        | H15                    | H15                    |                      |            | H15        |            |            |            |            |         |                          |                 |         |
| 1002                    |                        | KHUONGROUTE1           | KHUONGROUTE1           | KHUONGROUTE1         |            |            |            |            |            |            |         | 06/29/2024               |                 |         |
| 1002                    |                        | H12                    | H12                    | H12                  | H12        | H12        |            |            |            |            |         | 06/29/2024               |                 |         |
| 1002                    | 19                     |                        |                        |                      |            |            |            |            |            |            |         | 06/29/2024               |                 |         |
| MT005                   |                        |                        |                        |                      |            |            |            |            |            |            |         | 07/31/2024               |                 |         |
| 1015                    |                        |                        |                        |                      |            |            |            |            |            |            |         | 06/30/2023               |                 |         |
| H51                     |                        |                        |                        |                      |            |            |            |            |            |            |         |                          |                 |         |
| H53                     |                        |                        |                        |                      |            |            |            |            |            |            |         |                          |                 |         |
| h25                     |                        | 11111111               |                        |                      |            |            |            |            |            |            | 2       | 06/01/2025               |                 |         |

#### **STEP 3:**

Click on the "Unassign" button in the confirmation pop-up to unassign the Driver from the selected Route and Date.

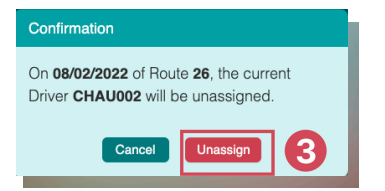

Athena Telematics Version 1.67

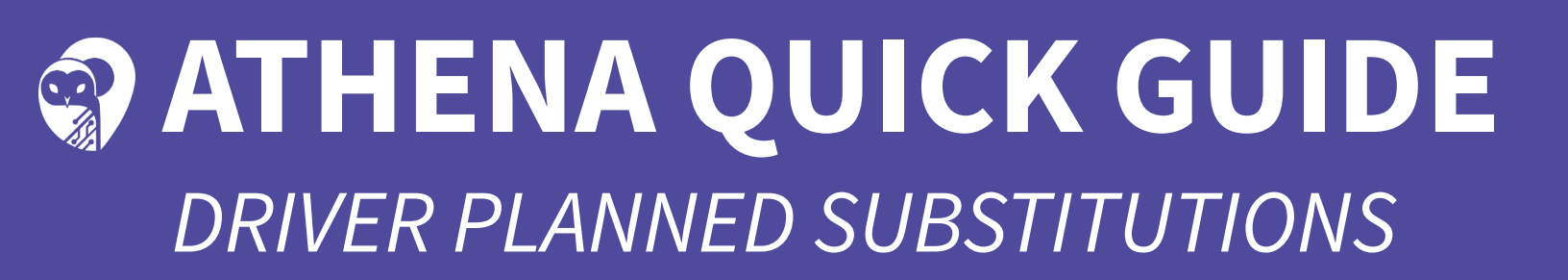

#### **UNASSIGN DRIVER CONTINUED**

After unassigning the Driver, a successful message will be shown in the top right and the Route and Driver will be updated for the selected date.

| 🔳 👌 Telemat             | ics » Drivers          | Management »                            | Planned Substi         | tutions              |            |            |            |            |            | Acti       | ve Data A | rea Successfully  | ou o o o o fulle u o |
|-------------------------|------------------------|-----------------------------------------|------------------------|----------------------|------------|------------|------------|------------|------------|------------|-----------|-------------------|----------------------|
|                         |                        |                                         |                        |                      |            | Rout       | es         |            |            |            |           | assigned from Rou | te 26                |
| Assignment Status Color |                        |                                         |                        |                      |            |            |            |            |            |            | - te s    | Syste             |                      |
| Route ID                | 07/29/2022<br>(Hold 1) | 08/01/2022<br>(Hold 2)                  | 08/02/2022<br>(Hold 3) | 08/03/2022<br>(Plan) | 08/04/2022 | 08/05/2022 | 08/08/2022 | 08/09/2022 | 08/10/2022 | 08/11/2022 | Until     | Depot             | 5                    |
| H1000002                |                        |                                         |                        |                      |            |            |            |            |            |            |           |                   |                      |
| T02                     |                        |                                         |                        |                      |            |            |            |            |            |            |           |                   |                      |
| 9                       |                        |                                         | 1019                   | 1019                 | 1019       | 1019       | 1019       | 1019       | 1019       | 1019       |           |                   |                      |
| 10BB                    | CHAU005                |                                         |                        |                      |            |            |            |            |            |            |           |                   |                      |
| 19                      | 1002                   |                                         |                        |                      |            |            |            |            |            |            |           |                   |                      |
| 1000001                 | GL100                  |                                         | CL100                  | CL100                | GL100      | CL100      |            |            |            |            |           |                   |                      |
| 15                      | 1012                   |                                         | 1012                   | 1012                 | 1012       | 1012       |            |            |            |            |           |                   |                      |
| DINH2AN                 | 2896                   | 2896                                    |                        | 2896                 | 2896       | 2896       | 2896       |            |            |            |           |                   |                      |
| 26                      | CHAU002                | CHAU002                                 |                        | CHAU002              | CHAU002    | CHAU002    | CHAU002    | CHAU002    |            |            |           |                   |                      |
| 5                       | 2880                   | 2880                                    | 2880                   | 2880                 | 2880       | 2880       | 2880       | 2880       |            |            |           |                   |                      |
| 18                      | 1003                   | 2503                                    |                        | 1003                 | 2503       | CHAU005    | 2503       | 2503       |            | 2503       |           |                   |                      |
| H12                     | 10E                    | 1002                                    | 1002                   | 1002                 | 1002       | 1002       | 2257       | 2257       | 2257       |            |           |                   |                      |
| KHUONGROUTE1            | 2291                   | 1002                                    | 1002                   | 1002                 | 2896       | 1012       | 2291       | 2291       | 2291       |            |           |                   |                      |
|                         | _                      |                                         |                        |                      |            | Deter      |            |            |            |            |           |                   |                      |
|                         |                        |                                         |                        |                      |            | Drive      | rs         |            |            |            |           |                   | ^                    |
| O Driver Status Color   |                        |                                         |                        |                      |            |            |            |            |            |            |           |                   | Columns              |
| Driver ID               | 07/29/2022<br>(Hold 1) | 08/01/2022<br>(Hold 2)                  | 08/02/2022<br>(Hold 3) | 08/03/2022<br>(Plan) | 08/04/2022 | 08/05/2022 | 08/08/2022 | 08/09/2022 | 08/10/2022 | 08/11/2022 | Until     | Lic. Expired      |                      |
| 2257                    | T01                    | T01                                     | T01                    | TO1                  | T01        | TO1        |            |            |            |            |           |                   |                      |
| CHAU005                 |                        |                                         |                        |                      |            | 18         |            |            |            |            |           | 07/01/2032        |                      |
| CHAU005                 |                        |                                         | 16                     |                      |            |            |            |            |            |            |           | 07/01/2032        |                      |
| CHAU005                 | 10BB                   |                                         |                        |                      |            |            |            |            |            |            |           | 07/01/2032        |                      |
| 2859                    |                        | H15                                     | H15                    |                      |            | H15        |            |            |            |            |           |                   |                      |
| 1002                    |                        | KHUONGROUTE1                            | KHUONGROUTE1           | KHUONGROUTE1         |            |            |            |            |            |            |           | 06/29/2024        |                      |
| 1002                    |                        | H12                                     | H12                    | H12                  | H12        | H12        |            |            |            |            |           | 06/29/2024        |                      |
| 1002                    | 19                     |                                         |                        |                      |            |            |            |            |            |            |           | 06/29/2024        |                      |
| MT005                   |                        |                                         |                        |                      |            |            |            |            |            |            |           | 07/31/2024        |                      |
| 1015                    |                        |                                         |                        |                      |            |            |            |            |            |            |           | 06/30/2023        |                      |
| H51                     |                        |                                         |                        |                      |            |            |            |            |            |            |           |                   |                      |
| H53                     |                        |                                         |                        |                      |            |            |            |            |            |            |           |                   |                      |
| h25                     |                        | /////////////////////////////////////// |                        |                      |            |            |            |            |            |            | 2         | 06/01/2025        |                      |

Athena Telematics Version 1.67